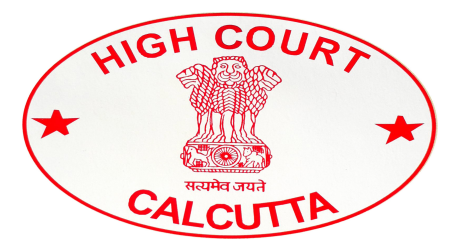

### **HIGH COURT AT CALCUTTA**

### Standard Operating Procedure for settlement of cases on Virtual Courts System

W.E.F. 15.09.2022, Virtual Court will be enabled for the Citizens for online settlement of cases relating to e-challans arising out of traffic violations in the area within the jurisdiction of 4 (Four) Traffic Guards namely, (1) Head Quarter Traffic Guard, (2) South Traffic Guard, (3) Howrah Bridge Traffic Guard and (4) Jorabagan Traffic Guard under the Commissionerate of Police, Kolkata.

Citizens can access the Virtual Courts public web portal and settle their cases online at <a href="https://vcourts.gov.in/">https://vcourts.gov.in/</a>

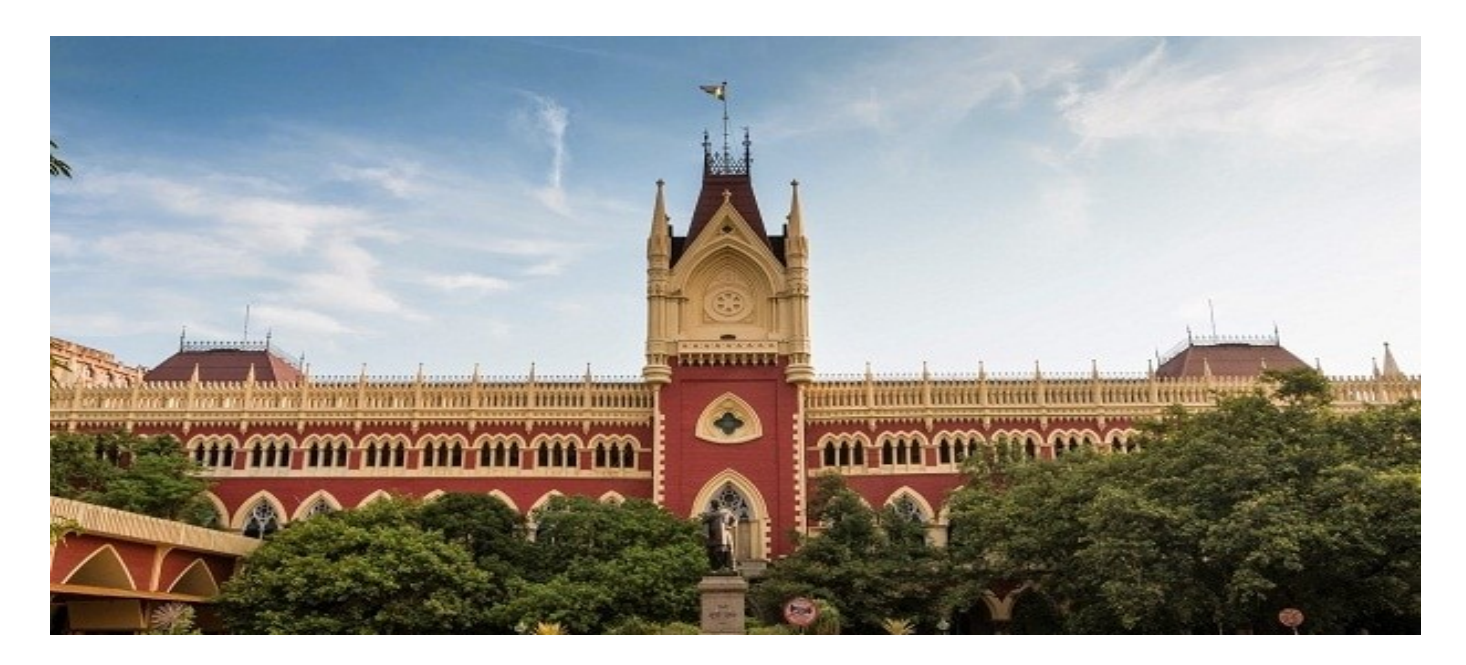

# PROCESS FOR SETTLEMENT OF CASES ON VIRTUAL COURTS SYSTEM

1. Open URL <u>https://vcourts.gov.in/</u> in browser (Google Chrome, Firefox etc.),

following screen will be displayed. Select the State and proceed.

| ( Intps://vcourts.gov.in/virtualcourt/                                                                         |                          | C Search        | ☆ 🗈        | à ↓ A |  |
|----------------------------------------------------------------------------------------------------|--------------------------|-----------------|------------|-------|--|
| Skip to navigation Skip to main content A- A A+ A A                                                            |                          | ABOUT S         | ERVICES CO | NTACT |  |
|                                                                                                    |                          | Sto Contraction |            |       |  |
| VIEW STATUS ONLINE                                                                                             |                          |                 |            |       |  |
| Litigant can view the status of the case also online through<br>various channels created for service delivery. | <u>1</u> -1-17           |                 |            | >     |  |
|                                                                                                    |                          | ê 🏛             | a get      |       |  |
|                                                                                                    |                          |                 |            |       |  |
| Settle your case online on virtual courts                                                                      | West Bengal(Traffic Depa | rtment) Prod    | ceed Now   |       |  |
| Abo                                                                                                    | out Virtual Court        |                 |            |       |  |

2. There are various options for searching the challan.

| Skip to navigation Skip                                              | o to main content   A-   A                                      | A+ A A COURTS West Bengal (Traffic Department) SEARCH CASE CONTACT                                                                                                    |
|----------------------------------------------------------------------|-----------------------------------------------------------------|----------------------------------------------------------------------------------------------------|
| Mobile Number<br>Party Name                                          | CNR Number                                                      | Search by Mobile Number Mobile Number Captcha mnw3gf Enter Captcha mnw3gf Submit                                                                                                    |
| Quick Links<br>About Virtual Courts<br>Sitemap<br>Help<br>Contact Us | FAQ<br>Copyright Policy<br>Terms & Conditions<br>Privacy Policy | Pictuel India<br>Pictuel India<br>Pictue |

User Manual for Citizens – Virtual Courts

3. Search by Challan Number – Go to the Challan/Vehicle No. Tab and enter

details.

| 🧝 🏠 VI                         | RTUAL CO         | URTS West Bengal (Traffic Department) | SEARCH CASE CONTACT                                                                                                    |      |
|--------------------------------|------------------|---------------------------------------|----------------------------------------------------------------------------------------------------|------|
| Mobile Number CNR Number       | Search by Mobil  | e Number                              |                                                                                                    |      |
| Party Name Challan/Vehicle No. |                  | Captcha d5sue8 c Enter Captcha Submit | Enter Captcha                                                                                                    |      |
|                                | No. of Records a | - 1<br>Details                        |                                                                                                    | View |
|                                | Offence Code     | Offence                               | Act/Section                                                                                                    | Fine |
|                                | 9670             | 122/177 MVA No Parking                | Motor Vehicle Act. 1988<br>Section: 177-General provision for punishment of offences<br>Punishable Under:<br>MOTOR VEHICLES ACT<br>Section: 177-General provision for punishment of offences | 2    |
|                                |                  |                                       | Proposed Fi                                                                                                    | ne 🛲 |

4. Click on the view link which shows the details of the challan with proposed fine.

|                |                     | Search by Challan/Vehicle No. | RTS West Bengal (Traffic Departm |                           |                               | CONTACT                                                                        |               |
|----------------|---------------------|-------------------------------|----------------------------------|---------------------------|-------------------------------|--------------------------------------------------------------------------------|---------------|
| Mobile Number  | CNR Number          | Challar                       | Number WB124004000440404         | 104                       |                               | OR                                                                             |               |
| Party Name     | Challan/Vehicle No. | Vehick                        | Number Enter Vehicle Number      |                           |                               |                                                                                |               |
|                |                     | Captcha                       | ry2nh4 C Enter Captch            | a Enter Captcha           |                               |                                                                                |               |
|                |                     |                               |                                  |                           | Case Details<br>Back          |                                                                                |               |
|                |                     | Transfer Details              |                                  |                           |                               |                                                                                |               |
|                |                     | Status                        |                                  | Beingt                    | ansferred to regular court    |                                                                                |               |
|                |                     | Regular Court Details         |                                  |                           |                               |                                                                                |               |
|                |                     | Party Details                 |                                  |                           |                               |                                                                                |               |
|                |                     | Registration No.              |                                  |                           | TC                            |                                                                                |               |
|                |                     | Date of Registration          |                                  |                           | 31-05-2022                    |                                                                                |               |
|                |                     | CNR                           |                                  |                           | W                             |                                                                                |               |
|                |                     | Challan No.                   |                                  |                           | 4                             |                                                                                |               |
|                |                     | Challan Date.                 |                                  |                           | 19-04-202201-14-21            |                                                                                |               |
|                |                     | Name                          |                                  |                           |                               |                                                                                |               |
|                |                     | Current Status                |                                  |                           |                               |                                                                                |               |
|                |                     | Received Date                 |                                  |                           | 30-05-2                       |                                                                                |               |
|                |                     | Verified Date                 |                                  |                           | 31-05-2011                    |                                                                                |               |
|                |                     | Allocated Date                |                                  |                           | 15-06-20,12                   |                                                                                |               |
|                |                     | Late of Proceeding            |                                  |                           | 15-06-2012                    |                                                                                |               |
|                |                     | 9670                          | 122/177MVA No Parking            | Motor Vehicle Act, 1988-1 | Motor Vi<br>Section           | ehicle Act, 1988<br>177-General provision for punishment of offences           | Pine e        |
|                |                     |                               |                                  |                           | Punishab<br>MOTOR<br>Section: | ole Under:<br>VEHICLES ACT<br>177-General provision for punishment of offences |               |
|                |                     |                               |                                  |                           |                               |                                                                                | Proposed Fine |
| User Manual fo | r Citizens – Virtu  | al Courts                     |                                  |                           |                               |                                                                                | Page   3      |

- 5. Options available to violator:
  - a. I wish to pay the proposed fine
  - b. I wish to contest the case
  - c. My name or mobile number is incorrect. I wish to pay the fine by verifying Engine No. and Chasis No.
  - d. My name or mobile number is incorrect. I wish to contest the case by verifying Engine No. and Chasis No.

|                                  | 🧵 🚯 VIRTUAL COUR                            | TS West Bengal (Traffic Departme                                                                                                    | n)                                                                       | SEAR                              | CH CASE CONTACT                                                                                                    |               |        |
|----------------------------------|---------------------------------------------|----------------------------------------------------------------------------------------------------|--------------------------------------------------------------------------|-----------------------------------|----------------------------------------------------------------------------------------------------|---------------|--------|
| Party Mone Classifier Vehicle NA |                                             | Submit                                                                                                    |                                                                          |                                   |                                                                                                    |               |        |
|                                  |                                             |                                                                                                    |                                                                          | Case Det                          | ails                                                                                                    |               |        |
|                                  | Party Details                               |                                                                                                    |                                                                          |                                   |                                                                                                    |               |        |
|                                  | Registration No.                            |                                                                                                    |                                                                          | TC/Staved                         |                                                                                                    |               |        |
|                                  | Date of Registration                        |                                                                                                    |                                                                          | 31-05-2022                        |                                                                                                    |               |        |
|                                  | CNR                                         |                                                                                                    |                                                                          | WEVERNOON                         |                                                                                                    |               |        |
|                                  | Challan No.                                 |                                                                                                    |                                                                          | WB 00000000                       | 107070002                                                                                                    |               |        |
|                                  | Challan Date.                               |                                                                                                    |                                                                          | 19-04-2022.09                     | 55:32                                                                                                    |               |        |
|                                  | Name                                        |                                                                                                    |                                                                          | P.A.LINTA AGAID                   | M.                                                                                                    |               |        |
|                                  | Current Status                              |                                                                                                    |                                                                          |                                   |                                                                                                    |               |        |
|                                  | Received Date                               |                                                                                                    |                                                                          | 30-05-2022                        |                                                                                                    |               |        |
|                                  | Verified Date                               |                                                                                                    |                                                                          | 31-05-2022                        |                                                                                                    |               |        |
|                                  | Allocated Date                              |                                                                                                    |                                                                          | 15-06-2022                        |                                                                                                    |               |        |
|                                  | Date of Proceeding                          | 0//                                                                                                    |                                                                          | 15-06-2022                        |                                                                                                    |               |        |
|                                  | Offence Code                                | Carterio de la contra de la contra de la con | Alt                                                                      |                                   | Section                                                                                                    |               | Pine   |
|                                  | 96/0                                        | 122 177 M VANOPIRKING                                                                                                    | MOLOF VEHICLE ACT, 1988 - 1                                              |                                   | Motor Vehicle Act. 1988<br>Section: 177-General provision for punishment of offences<br>Punishable Under:<br>MOTOR VIB-ULES ACT<br>Section: 177-General provision for punishment of offences |               | 300    |
|                                  |                                             |                                                                                                    |                                                                          |                                   |                                                                                                    | Proposed Fine | 300.00 |
|                                  | Choose one<br>with to costs<br>by rame or m | of the following options<br>he proposed fine.<br>st the case.<br>sobile number is incorrect. I wish to pay<br>sobile number is incorrect. I wish to con                                                                                                    | the fine by verifying Engine No a<br>test the case by verifying Engine I | nd Chasis No.<br>No and Chasis No |                                                                                                    |               |        |

6. Verify the OTP and click on checkbox "I agree to the terms and conditions", "I have understood the contents of Special Summons....". Then click on "Accept and Pay" button.

|            | Mobile Number XXXXXXX                                                                                                    |  |  |  |  |  |  |
|------------|----------------------------------------------------------------------------------------------------|--|--|--|--|--|--|
|            | OTP ••••• Verify OTP                                                                                                    |  |  |  |  |  |  |
|            | Click here to view summons                                                                                                    |  |  |  |  |  |  |
|            | <ul> <li>lagree to the Terms and Conditions.</li> <li>I have understood the contents of Special Summons. I wish to pay the fine mentioned therein</li> </ul> |  |  |  |  |  |  |
|            | Accept & Pay                                                                                                    |  |  |  |  |  |  |
| Contact Us |                                                                                                    |  |  |  |  |  |  |
|            |                                                                                                    |  |  |  |  |  |  |

User Manual for Citizens – Virtual Courts

7. Summon can be viewed online by clicking "Click here to view summons".

CNR No. WBVCor course Lord 2022

Consumed by virtual court 21-01-

#### SUMMONS FOR SUMMARY DISPOSAL OF TRAFFIC CHALLAN (under Section 208 of the Motor Vehicle Act, 1988) Case No. TC/400002

TO, Registered owner or vehicle user Date 22-07-2021 and Time 17:09:19 Registered Vehicle No. WB: Place Great Eastern, Kolkata, West Bengal, India Registered Mobile

On above mentioned date, time and place, aforementioned Vehicle, registered in your name or driven by you, was found to be in violation of

1) Offence - 122/177MVA(No Parking)-CIT

Section/Rule/Regulation 177-General provision for punishment of offences of MOTOR VEHICLES ACT and, therefore, you have committed traffic violation punishable under Section General provision for punishment of offences- of - (Fine amount ₹ 1 )

You are, therefore, charged accordingly vide above mentioned case number and called upon to pay total Fine of  $\mathbf{\xi}$  <u>1.00</u>.

You may plead guilty to the aforesaid charge and remit to the court at web portal <u>https://vcourts.gov.in</u> total fine as above or you may contest the case as per law.

27-01-2022

Virtual Court Judge (Traffic), WEST BENGAL TRAFFIC DEPARTMENT

The intimation is automatically generated through Virtual Courts System through secured login of Judge user and after due verification it has been broadcasted, as such autogenerated intimation does not require physical signature

| 8. Connec  | eting to Payment Ga                    | teway       |             |             |                            |  |
|------------|----------------------------------------|-------------|-------------|-------------|----------------------------|--|
|            | Virtual Courts<br>virtualcourts.gov.in |             | »           | »           | ePay<br>pay.ecourts.gov.in |  |
|            | т                                      | aking you t | o the Payme | ent Gateway |                            |  |
|            |                                        |             |             |             |                            |  |
|            |                                        |             |             |             |                            |  |
| Connecting |                                        |             |             |             |                            |  |

9. Payment Gateway Page.

| Payment Details   |                                                                   |                                         |                 |      |
|-------------------|-------------------------------------------------------------------|-----------------------------------------|-----------------|------|
| Debit/Credit Card | Please enter your card details                                    |                                         | Order Summary   |      |
| Internet Banking  | Card Number                                                       |                                         | Order Ne        |      |
| <u>(m)</u>        | VISA                                                              | 💼 🔚 ПиРауз                              |                 |      |
| ⊔⊐* BHIM UPI      | Expiry Date/Valid Thru CVV/C                                      | VC 4-DBC                                |                 |      |
| 客 NEFT            | Month 🗸 Year 🗸                                                    | 0                                       | Merchant Name:  |      |
|                   | Name of the card holder                                           |                                         |                 |      |
|                   | Name as on card                                                   |                                         | Amount:         | 1.00 |
|                   | Use your GSTIN for claiming input tax (Optional)                  |                                         | Processing fee: |      |
|                   | Pav Now                                                           |                                         | GST:            |      |
|                   |                                                                   | Cancel                                  | Total:          |      |
|                   |                                                                   |                                         |                 |      |
|                   |                                                                   | 12.1.1.1.1.1.1.1.1.1.1.1.1.1.1.1.1.1.1. |                 |      |
|                   | You can check the transaction status using the following link - t | Inck Here                               |                 |      |

#### 10. Payment Acknowledgment

|                                         |                               |                                  | Websel Creat [ He                                                                                               | 1104                                                                        |                                                  |   |  |
|-----------------------------------------|-------------------------------|----------------------------------|----------------------------------------------------------------------------------------------------|-----------------------------------------------------------------------------|--------------------------------------------------|---|--|
|                                         |                               |                                  | ACKNOWLEDGEMEN                                                                                                  | E<br>IbAL                                                                   |                                                  |   |  |
| Department                              | Traffic                       |                                  |                                                                                                    | District                                                                    | Kolkala                                          |   |  |
| Challan Number                          | WB949919                      | 9                                |                                                                                                    | Case Number                                                                 | TC-                                              |   |  |
| CNR Number                              | WBV                           |                                  |                                                                                                    | Vehicle Number                                                              | WIN                                              |   |  |
| Driving License No                      |                               |                                  |                                                                                                    | Virtual Court No.                                                           | 1-Animely the Virtua<br>Court Judge (Traffic)    |   |  |
| Challen Date                            | 22-07-2021 1                  | 7:09:19                          |                                                                                                    | Challan Receipt Date                                                        | 27 -01-2022                                      |   |  |
| Offender's Name                         | <u></u>                       |                                  |                                                                                                    | latimation Date                                                             | 22-47-2021 17:09:19                              |   |  |
| Circle Name                             | Head Quarter<br>Kolkain-1 (Pe | r Traffic Guad<br>olice Name: T  | 1,51A. Brabourne Rosd.<br>2 CON NIKITIL ROY].                                                                   | Payment Status                                                              | S (Payment is subject<br>realization of the amor |   |  |
| Offence Descriptio                      | <b>n</b>                      |                                  | Acts and Sections                                                                                               |                                                                             |                                                  |   |  |
| 9964 - 122/171NIVA(No Parking)-CTF      |                               |                                  | MOTOR VEHICLESA<br>Section: 177-General pro<br>Parishable Under:<br>MOTOR VEHICLESA<br>Section:177-General prov | CT<br>vision for punishment of offe<br>CT<br>vision for punishment of offer | aces<br>20 es                                    | 3 |  |
| Sum Of Received I                       | ls.                           | 1.00                             |                                                                                                    |                                                                             |                                                  |   |  |
| Date and Time of I                      | asiment of fine               | nent of fine 2012-01-27 15:18:45 |                                                                                                    | Transaction Id                                                              | BRN1643280730979                                 |   |  |
| Reporting officer                       |                               |                                  |                                                                                                    | Accepted breach                                                             |                                                  |   |  |
| Direction to release Impounded document |                               |                                  | No                                                                                                    |                                                                             |                                                  |   |  |
| Note taken on RC                        | or DL                         |                                  |                                                                                                    | Nie                                                                         |                                                  |   |  |
| Case Clesed                             |                               | Var                              |                                                                                                    |                                                                             |                                                  |   |  |

Note : Acknowledgement is subjust to realisation of the amount.

#### 11. Contest option.

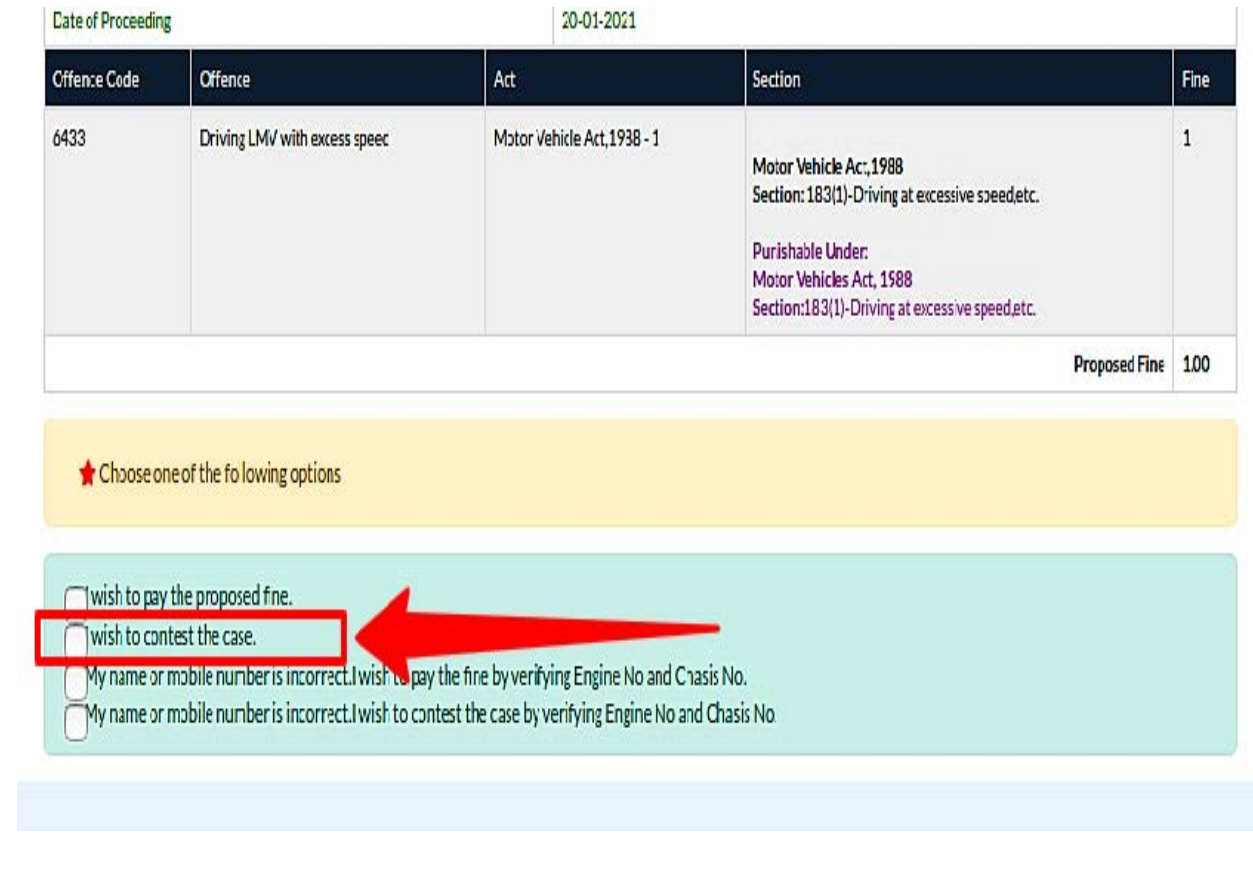

User Manual for Citizens - Virtual Courts

12. Settlement of cases by verifying Engine No. and Chasis No. if name

or mobile number is incorrect

|                                                                   | partment) HOME SEARCH CASE CONTACT                                                                                                    |
|-------------------------------------------------------------------|----------------------------------------------------------------------------------------------------|
| ☐ Twish to pay<br>☐ I wish to cor<br>☑ My name or<br>☐ My name or | nte proposed nne.<br>Intest the case.<br>mobile number is incorrect.I wish to pay the fine by verifying Engine No and Chasis No.<br>mobile number is incorrect.I wish to contest the case by verifying Engine No and Chasis No. |
| Owner Name.                                                       | Test Owner Name 788                                                                                                    |
| Chasis No.                                                        | Tes*******                                                                                                    |
| Engine No.                                                        | Tes****** Last 4 c                                                                                                    |
| Payee Name:                                                       | Same as Owner name.                                                                                                    |
| Payee Mobile Number:                                              | Generate OTP                                                                                                    |
| OTP                                                               | ••••• Verify OTP                                                                                                    |
|                                                                   | Click here to view summons                                                                                                    |
| <ul> <li>✓ Lagree to th</li> <li>✓ I have under</li> </ul>        | e <u>Terms and Conditions.</u><br>rstood the contents of Special Summons.                                                                                                    |
|                                                                   | Accept & Pay                                                                                                    |
|                                                                   |                                                                                                    |
|                                                                   |                                                                                                    |
|                                                                   |                                                                                                    |

#### FREQUENTLY ASKED QUESTIONS - FAQS

#### 1. Is there any provision for getting the receipt if I pay the fine online?

Answer: Yes, receipt is generated immediately after successful payment. The receipt can be downloaded or printed.

#### 2. I have received an SMS to visit the site and pay fine. How do I proceed?

**Answer:** Go to the virtual courts link from eCourts web portal. On selecting the site a screen with different search options will appear. You can search your case using any one option viz. Mobile Number, Challan/Vehicle Number or Party Name. Once you locate your case, click the 'view' link for case details and next step. As next step, you may proceed to pay fine or you may request to contest. OTP verification is required in either case. If you choose to pay the fine, you will be directed to the payment gateway through e-Pay for further processing. Receipt will be provided on successful transaction. If you choose to contest the case, you will be given the physical court name and the date for the case.

#### 3. If I don't want to pay the fine online what I have to do?

**Answer:** Yes, You can choose to contest the case and then the case can be transferred to court. In that case You have to search your case using any one of the search criteria – mobile no. CNR no. Party name, vehicle/challan no. Click on 'View' link in the case information and detailed challan will be displayed. Select 'I wish to contest the case' radio button. The system will prompt for OTP verification. On successful verification, submit button will be displayed. Fill in the desired information and click "Submit". An acknowledgement message will be displayed along with the court name and date assigned for your case.

### 4. My phone number in the challan is incorrect, but I want to pay the fine/request to contest. What is the procedure?

**Answer:** If mobile number is incorrect, you may choose the option of "payment/ request to contest" using engine and chasis number instead of OTP verification. They system will verify the engine and chasis number from RTO. On successful verification, you can proceed for the next step.

## 5. I have paid the fine but have not receive acknowledgement or receipt. What should I do?

**Answer:** In such cases, access the case details from the virtual court website. Click on the 'view' link and then click "reprint". You can reprint / view the receipt after OTP verification.

#### 6. If I have lost the online fine payment receipt, can I download it again?

**Answer:** Yes. You can access your case details through search menu. The status of the case will now show as "Paid". Click on the "view" link and then click on 'Reprint'. You can reprint / view the receipt after OTP verification.

### 7. If I choose to contest the case, how will I know in which court the case will be transferred?

**Answer:** When anyone chooses "Request to Contest" option, the acknowledgement message displays the name of the Court in which the case is transferred and next date for the case in that Court.

8. How to view summons?

**Answer:** A summons can be viewed only after user initialising payment or requests to contest option. Once OTP is verified, user can see a link 'Click here to view summons'. Click the link to view the summons.

-----X------